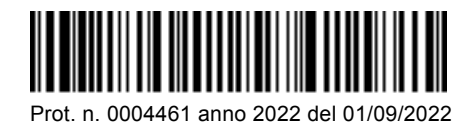

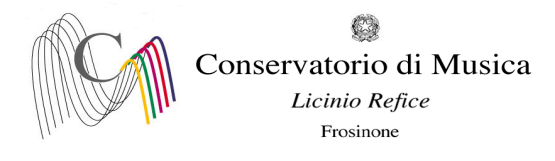

## OGGETTO: A.A. 2021/2022 - Iscrizione agli esami-sessione autunnale

Si comunica a tutti gli studenti iscritti che le iscrizioni agli esami, previsti nella sessione autunnale, dovranno essere effettuate dal 09/09/2022 ed entro e non oltre il 18 settembre 2022.

L'iscrizione agli esami dovrà essere effettuata <u>esclusivamente on-line</u> collegandosi al sito <u>isidata.net</u> - Servizi Studenti - e seguendo le istruzioni allegate alla presente circolare. **Non saranno accettate altre forme di iscrizione.** 

Gli esami della sessione autunnale si svolgeranno dal 21 settembre al 31/10/2022

Il calendario degli esami sarà pubblicato sul sito del Conservatorio il 07/09/2022

I candidati sono dunque tenuti, prima di procedere con l'iscrizione agli esami, ad aggiornarsi presso lo stesso sito in quanto non si darà luogo a sessioni sostitutive.

IL DIRETTORE (M° Alberto Giraldi)

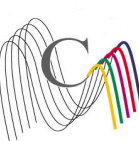

Conservatorio di Musica Licinio Refice

Frosinone

A.A. 2021/2022 SESSIONE AUTUNNALE - PRENOTAZIONE ESAMI

**NOTA BENE** (a pagina 6 sono disponibili ulteriori dettagli per la corretta compilazione della prenotazione degli esami)

1) "Tipo Esame":

ANNUALE per gli esami (non selezionare altre voci)

- 2) "Sessione": "<u>AUTUNNALE</u>" (non selezionare voci diverse da Estiva);
- 3) "N° commissione": "1" (<u>Nel caso in cui il docente del corso sia presente in più commissioni, indicare</u> nel campo "note esame" la data scelta)
- 4) "Anno Accad. Prenotaz. Esame": "2021/2022"

## Collegarsi al sito : www.isidata.net

| ERV/ZI ISIDATA - Servizi per gli = 🗙 🕂                                                                                                    |    | ~   | -  | ٥ |   |
|----------------------------------------------------------------------------------------------------|----|-----|----|---|---|
| → C                                                                                                    | 04 | € ☆ | ≡J | • | ) |
| stione Dati 🔞 Isidata 🕲 Conservatorio Licin. M Codici di accesso es 🕲 Enti MIUR                                                                                                    |    |     |    |   | _ |
| ISIDATA - Portale dei Servizi per gli studenti                                                                                                    |    |     |    |   |   |
| Informazione sul portale e scelta Istituzione:     Questo servizio formito gratuitamente a tutti gli studenti degli Istituti d'Arte Conservatori di Musica ed Accademie di BBAA. Accademia di Arte Drammatica ed ISIA, permette di visualizzare i propri dati e stampare le autocettificazioni relative. E stata realizzata, la possibilità d'insertre e modificare i dati groposta) dandone comunicazione agli uttici prepost di modifica invando anche comunicazione per mezzo di una «-mail allo studente stesso. |    |     |    |   |   |
| Per quasiasi proventa inscrimato prego volen invitate una <u>e-sana</u> segnatario e descriento in procentra inscrimato e possibilitare e capito telefonico e nominativo del utente da contastare.<br>È necessario abilitare i Javascript, i cookies e i popup del tuo browser per poter utilizzare correttamente la procedura.                                                                                                    |    |     |    |   |   |
| Conservatories - Konserva arien Conservatori Het 🔯                                                                                                    |    |     |    |   |   |
| Academies - Akkademien Accademie Help 🔯                                                                                                    |    |     |    |   |   |
| Acting Academy - Schauspielakademie Accodemia di<br>Arte Drommolico                                                                                                    |    |     |    |   |   |
| Dance Academy - Tanzakademie Accodemia di Donza Help 🔯                                                                                                    |    |     |    |   |   |
|                                                                                                    |    |     |    |   |   |
|                                                                                                    |    |     |    |   |   |

| Isidata Srl - Via della Camilluccia 285, 00135 Roma<br>Política sulla Privacy | HOME   MAPPA   E-MAIL | CSA<br>STAR<br>Creations and AGID Access |
|-------------------------------------------------------------------------------|-----------------------|------------------------------------------|
| 2 Scrivi qui per eseguire la ricerca                                          | o # C 📃 🛱 🖕 V 🚛       | - 20℃ Soleggiato ヘ 短 d% 26/04/2022 早     |

Selezionare la voce "Conservatori"

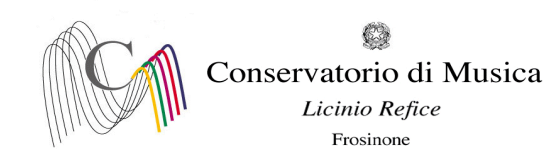

| SERVIZI ISIDATA - Servizi per gli : x +                                            |     | ~   | -    | ٥   | × |
|------------------------------------------------------------------------------------|-----|-----|------|-----|---|
| 🗧 🔶 🖸 🧯 servizi12.isidata.net/SSDidatticheco/MainGeneraleRes.aspx                  | 0.4 | ₫ ☆ | ≡/ [ | • • | : |
| 🚱 Gestione Dati 🥥 Isidata 😳 Conservatorio Licin. M Codici di accesso et 💿 Enti MUR |     |     |      |     |   |
| Servizi per gli studenti - Istituti di Alta Cultura - Conservatori                 |     |     |      |     |   |
|                                                                                    |     |     |      |     |   |
| 🔬 1) Inserimento domanda AMMI SSIONE                                               | ?   |     |      |     |   |
| 2) Modifica domanda AMMISSIONE                                                     | ?   |     |      |     |   |
| a 3) Gestione richiesta IMMATRICOLAZIONE                                           | ?   |     |      |     |   |
| 1) Gestione dati ALLIEVI IMMATRICOLATI                                             | ?   |     |      |     |   |
| 5) Inserimento domanda PRIVATISTI                                                  | ?   |     |      |     |   |
| 🕞 6) Modifica domanda PRIVATISTI                                                   | ?   |     |      |     |   |
| 7) PRIVATISTI IMMATRICOLATI - nuovi esami da sostenere                             |     |     |      |     |   |
| B) Comunicati                                                                      | ?   |     |      |     |   |

🗄 🔎 Scrivi qui per eseguire la ricerca 0 🗏 💽 📃 🗊 🕋 🜌 🜌 Selezionare la voce numero 4 "Gestione dati allievi già immatricolati" SERVIZI ISIDATA - Servizi per gli s 🗙 🕂 ~ - @ ×  $\leftarrow \ \ \, \rightarrow \ \ \, \mathbf{C} \quad \ \ \, \mathbf{e} \quad servizi12.isidata.net/SSDidatticheco/Allievi/LoginAllieviRes.aspx$ 🕶 🖻 🕁 🗊 🖬 🚺 😳 🗄 🕲 Gestione Dati 🔇 Isidata 🔇 Conservatorio Licin... M Codici di accesso es... 🕲 Enti MIUR Osie data-٩ Servizi per gli studenti - Istituti di Alta Cultura - Conservatori SERVIZI ISIDATA LOGIN ALLIEVI IMMATRICOLATI  $\otimes$ Conservatorio -- Seleziona il Conservatorio --Codice 238 Password

|                                                                           | Accedi                                                                                                    |
|---------------------------------------------------------------------------|----------------------------------------------------------------------------------------------------|
|                                                                           | ENTRA CON SPID                                                                                                    |
| Il sito è ottimizzato in funzione d<br>diffusi. Per navigare con la vecch | el proprio dispositivo col quale ci si collega essendo usufruibile da tutti i po desktop, tablet e smartphone più<br>la versione del portale Studenti, per qualche tempo ancora disposibile online, clicca qui:<br><u>Vecchia versione Servizio Studenti</u> |
| (                                                                         | Credenziali di accesso smarrite:                                                                                                    |
| s                                                                         | Seleziona il Conservatorio che frequenti e inserisci l'email usata per l'immatricolazione                                                                                                    |
| Email                                                                     |                                                                                                    |
| ſ                                                                         |                                                                                                    |

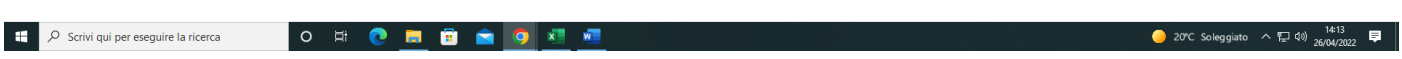

Selezionare dal Menu a tendina la voce "Frosinone" ed inserire il codice e la password

- 20℃ Soleggiato ヘ 梪 印) 14:12 早

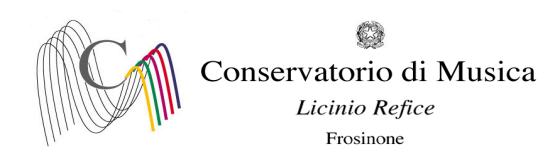

|                                                                                                    |                                                                                                    | × - 8 ×<br>* ⊮ ☆ ≅ 0 € :                                                                                          |
|----------------------------------------------------------------------------------------------------|----------------------------------------------------------------------------------------------------|----------------------------------------------------------------------------------------------------|
| Gestione Dati      Isidata     Conservatorio Licin. M Codici di accesso et.     De Enti MIUR     Servizi per gli studenti - Istituti di Alta Cu Benvenuto AAA PROVA                                                                                              | Iltura - CONSERVATORIO DI FROSINONE                                                                                                    | U<br>Logout                                                                                                    |
| MENU PRINCIPALE ALLIEVI IMMATRICOLATI                                                                                                    |                                                                                                    |                                                                                                    |
| E=rn Gestione Dati principale                                                                                                    |                                                                                                    |                                                                                                    |
| Biblioteca Istituto                                                                                                    |                                                                                                    |                                                                                                    |
| Cambio password                                                                                                    |                                                                                                    |                                                                                                    |
| Comunicati (Ci sono nuovi comunicati da parte dell'Istituzione)                                                                                                    |                                                                                                    |                                                                                                    |
| Gestione Aule/Spazi (in fase di test)                                                                                                    |                                                                                                    |                                                                                                    |
| Intps://sevia12.isdata.net/SSD.datticheco/COMUNICATU/ComunicatiNeurRes.aspuTTpo=PR                                                                                                    | ne ati princ                                                                                                    | ● 20°C Solwggiate ^ 12 (0) 1614<br>28/00/2022 早<br>Sipali"                                                        |
| <ul> <li>← → C</li> <li>esrvizi12.sidata.net/SSDidatticheco/Allievi/AnagraficaRes.aspx</li> </ul>                                                                                                    |                                                                                                    | ic ☆ ₹ 0 0 :                                                                                                    |
| <ul> <li>Gestione Dati          <ul> <li>isidata              <ul> <li>Conservatorio Licin</li> <li>M Codici di accesso es</li> <li>Enti MIUR</li> <li>Servizi per gli studenti - Istituti di Alta Cu<br/>Benvenuto AAA PROVA</li> </ul> </li> </ul> </li> </ul> | Iltura - CONSERVATORIO DI FROSINONE                                                                                                    | Logout                                                                                                    |
| Note                                                                                                    | Invia richiesta                                                                                                    | Annulla 🔈 🕡                                                                                                    |
| In rosso campi differenti tra dati originali e richieste di modifica                                                                                                    | In verde i dati registrati dall'Istituzione. Per inviare richiesta di modifica dei dati, modificate i valori <u>nei campi abilitati</u> e diccate su "Invia richiesta" | In grigio eventuali campi non abilitati in quanto dati non modificabili come da impostazione el dell'Istituzione. |
| Codice                                                                                                    | 4711                                                                                                    | 4711                                                                                                    |
| Matricola<br>Scuola di                                                                                                    | VIOLA (TRIENNIO)                                                                                                    | VIOLA (TRIENNIO)                                                                                                  |
| Descrizione lunga                                                                                                    | DIPLOMA ACCADEMICO DI 1º LIVELLO IN VIOLA                                                                                                    | DIPLOMA ACCADEMICO DI 1º LIVELLO IN VIOLA                                                                         |
| Cognome                                                                                                    | ААА                                                                                                    | AAA                                                                                                    |
| Nome                                                                                                    | PROVA                                                                                                    | PROVA                                                                                                    |
| Sesso                                                                                                    | F                                                                                                    | Femmina                                                                                                    |
| TIPO CORSO<br>Debiti formativi                                                                                                    | TKIENWALE SUPEKLOKE                                                                                                    |                                                                                                    |

| 110 CONSC                                        | Interinace Soferiore                                                             | INTERIMEE SOFERIORE |                                |  |  |  |  |
|--------------------------------------------------|----------------------------------------------------------------------------------|---------------------|--------------------------------|--|--|--|--|
| Debiti formativi                                 |                                                                                  |                     |                                |  |  |  |  |
| Nazione di nascita (sceniisria o dinitaria)      | ITALIA                                                                           | ITALIA              | ~                              |  |  |  |  |
| Nazione di hasita (stegnena o digitaria)         | 1040                                                                             | ITALIA              |                                |  |  |  |  |
| In possesso di nazionalità Italiana              |                                                                                  |                     |                                |  |  |  |  |
|                                                  | DATI GEOGRAFICI DI NASCITA                                                       |                     |                                |  |  |  |  |
| Regione                                          | LAZIO                                                                            | LAZIO               | ~                              |  |  |  |  |
| Provincia                                        | FROSINONE                                                                        | FROSINONE           | ~                              |  |  |  |  |
| Comune                                           | FROSINONE                                                                        | FROSINONE           | FROSINONE                      |  |  |  |  |
| Data di nascita                                  | 07/09/1982                                                                       | 07/09/1982          |                                |  |  |  |  |
| Codice fiscale                                   | AAAPRV82P47D810L                                                                 | AAAPRV82P47D810L    | 2                              |  |  |  |  |
|                                                  | DATI GEOGRAFICI DI RESIDENZA (per gli stranieri inserire il domicilio in Italia) |                     |                                |  |  |  |  |
| Regione                                          | LAZIO                                                                            | LAZIO               | ~                              |  |  |  |  |
| Provincia                                        | FROSINONE                                                                        | FROSINONE           |                                |  |  |  |  |
| Comune                                           | FROSINONE                                                                        | FROSINONE           | ✓ FROSINONE                    |  |  |  |  |
| 🚦 🔎 Scrivi qui per eseguire la ricerca 🛛 O 🖂 🔂 🥫 | 😑 🔽 🚈                                                                            |                     | 🥚 20℃ Soleggiato ヘ 空 🕼 14:14 투 |  |  |  |  |

Selezionare dal menu orizzontale la voce "Gestione esami"

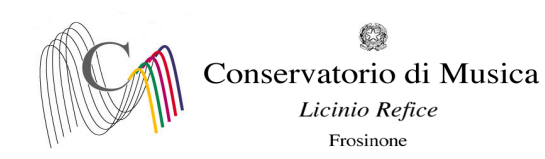

| SERVIZI ISIDATA - Servizi per gli s 🗙 🕂          |                            |          |                |                  |               |                                                    |               |                                       |                    |                        |              |                    |                |            |             |                    | ~               | -                  | o ×         |
|--------------------------------------------------|----------------------------|----------|----------------|------------------|---------------|----------------------------------------------------|---------------|---------------------------------------|--------------------|------------------------|--------------|--------------------|----------------|------------|-------------|--------------------|-----------------|--------------------|-------------|
| ← → C      servizi12.isidata.net/SSDidattich     | heco/Allievi/Esami         | /Esami_b | reveres.a      | spx              |               |                                                    |               |                                       |                    |                        |              |                    |                |            |             |                    | 6 \$            | =, □               |             |
| 😙 Gestione Dati 😵 Isidata 📀 Conservatorio Licin. | 附 Codici di acc            | esso es  | 🕑 Enti         | MIUR             |               |                                                    |               |                                       |                    |                        |              |                    |                |            |             |                    |                 |                    | •           |
| Servizi per gli<br>Benvenuto AA                  | studenti -<br>AA PROVA     | Istit    | uti di         | Alta             | Cultı         | ura - CONSERVAT                                    | ORIO          | DI FROSINON                           | IE                 |                        |              |                    |                |            |             |                    |                 |                    | Logout      |
|                                                  |                            |          |                |                  |               |                                                    |               |                                       | $\langle\!\langle$ | Menu<br>precedente     |              | Anagrafica 🔝 Gesti | ione ~         | Oo Tasse   | e c         | ontrollo<br>rediti | Fascicol        | •                  | Stampe 🗸    |
| → Help                                           | <mark>∦↓</mark> Ordine gri | iglia: 🗛 | A. decr., A    | Anno decr.,      | , Corso       | ~                                                  |               |                                       |                    |                        |              |                    |                |            |             |                    |                 |                    |             |
| <b>i</b> 🖌 🔄 🔮                                   | Anno acc.                  | Anno     | Anno<br>Princ. | Liv. Pre<br>Acc. | Ripet<br>ente | Scuola\Corso                                       | Voto<br>Esame | Area                                  | Cre<br>diti        | Ore<br>freq.<br>progr. | Ore<br>freq. | Docente/Ins.Prep.  | Voto<br>Laurea | Data esame | N*<br>Comm. | Sessione           | A.Acc.<br>Esame |                    |             |
| Voli                                             | 1021/202                   | 3        | 3              |                  |               | PROVA FINALE                                       |               | Attività formative alla prova finale  | 0                  | 0                      |              | BELLI ETTORE       |                |            |             |                    | 2021/2022       | $\odot$            |             |
| V Operazioni su Esami                            |                            | 1        | 1              |                  |               | VIOLA (TRIENNIO)                                   |               |                                       | 0                  | 0                      |              |                    |                |            |             |                    | 2021/2022       | $\odot$            |             |
| Inserisci esame sostenuto                        | 1020/2021                  | 1        | 1              |                  |               | PRASSI ESECUTIVE E REPERTORI<br>(VIOLA - TRIENNIO) |               | Attività formative<br>caratterizzanti | 15                 | 30                     |              | BELLI ETTORE       |                |            |             |                    | 2020/2021       | $\odot$            |             |
| Insertisci nuovo corso                           |                            |          |                |                  |               |                                                    |               |                                       |                    |                        |              |                    |                |            |             |                    |                 |                    |             |
| 🗄 🔎 Scrivi qui per eseguire la ricerca           | 0                          | Ħ        | 0              |                  | 1             | a 💿 📧 🚾 👘                                          |               |                                       |                    |                        |              |                    |                |            | 0 2         | 0°C Soleggiat      | ~ 친             | 14:1<br>10) 26/04/ | 4<br>2022 🛡 |

Cliccare sul simbolo della pergamena per aprire la pagina di prenotazione. In caso di assenza all'esame previsto nella precedente sessione (estiva) cliccare sul simbolo della matita.

| SERVIZI ISIDATA - Servizi per gli s × +                                                                                                    |                                                                                                    |                                                                                                    |                                                                                                    |   |               |                   | ~                                       | -               | o ×             |
|----------------------------------------------------------------------------------------------------|----------------------------------------------------------------------------------------------------|----------------------------------------------------------------------------------------------------|----------------------------------------------------------------------------------------------------|---|---------------|-------------------|-----------------------------------------|-----------------|-----------------|
| $\leftrightarrow$ $\rightarrow$ $\mathfrak{C}$ $\ $ servizi12.isidata.net/SSDidatt                                                                                                    | ticheco/Allievi/Esami/Esami_bre                                                                                                    | veres.aspx                                                                                                    |                                                                                                    |   |               |                   | € ☆                                     | ≡J              | 1 🗿 E           |
| 🚱 Gestione Dati 🚱 Isidata 🚱 Conservatorio Lici                                                                                                    | cin 附 Codici di accesso es                                                                                                    | Enti MIUR                                                                                                    |                                                                                                    |   |               |                   |                                         |                 |                 |
| Servizi per gi<br>Benvenuto A                                                                                                    | li studenti - Istitu<br>AA PROVA                                                                                                    | ti di Alta Cultura - (                                                                                                    | CONSERVATORIO DI FROSINONE                                                                                                    | 8 |               |                   |                                         |                 | Logout          |
|                                                                                                    |                                                                                                    | Richiedi Prenotaziono                                                                                                    | e                                                                                                    |   | e 🗸 💽 Tass    | Controllo Crediti | Fascicol                                |                 | ) Stampe 🗸      |
| ∼ Help                                                                                                    | Z↓ Ordine griglia: []                                                                                                    |                                                                                                    | - Dati originali dell'esame registrati dal Conservatorio:                                                                                                    |   |               |                   |                                         |                 |                 |
| Vorr       Vorr         Vorr       Vorr         Insensci exame sostenuto       1         Insensci exame sostenuto       1         Insensci exame sostenuto       1         Insensci exame sostenuto       1         Insensci exame sostenuto       1         Insensci exame sostenuto       1         Insensci exame sostenuto       1         Insensci exame sostenuto       1         Insensci examo princ. AA. corrente       1         Insensci examo princ. AA. corrente       1         Insensci exami       1         Insensci exami       1         Insensci princ. nuovo AA       1         Omanda iscrizione al corsi       1         Insensci prenotazioni esami       1 | Anno aco         Anno           2001/00/2         3           201/00/2         3           201/00/2         3           201/00/2         3 | Corso<br>Descrizione lunga<br>Specifica corso<br>Sospensioni ecc.<br>Area:<br>Crediti<br>Anno<br>Anno Accademico<br>Docente i<br>Ocente i<br>Sessione<br>Nº Commissione<br>Anno Acc. prenotaz. esame<br>Note esame | PRASSI ESECUTIVE E REPERTORI (VIOLA - TRIENNIO) PRASSI ESECUTIVE E REPERTORI (VIOLA - TRIENNIO) Attività formative caratterizzanti 2 1 1 2020/0201 EDITI MODIFICABILI PER LA PRENOTAZIONE Annuale ESTIVA 1 2021/2022 [n caso di doppio appello indicare la data scelta (es. 12/07/2022] | ~ | Voto<br>arrea | Comm              | AAC.<br>Esame<br>2021/2022<br>2020/2021 |                 |                 |
| Scrivi qui per eseguire la ricerca                                                                                                    | O Hì                                                                                                    | 0 🗖 🕄 🔿                                                                                                    | <u>a</u> <u>a</u>                                                                                                    |   |               | 🔳 Ultim'a         | n ^단(                                   | 14<br>10) 26/0- | :18<br>//2022 🛡 |

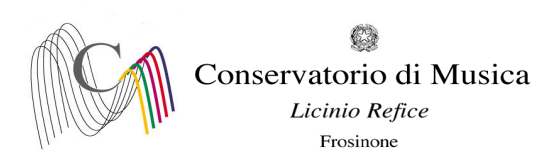

- Compilare il campo "Tipo Esame" selezionando dal Menu a tendina le seguenti voci:

ANNUALE per gli esami (non selezionare altre voci)

- Compilare il campo "N° commissione" indicando "1" (Nel caso in cui il docente del corso sia presente in più commissioni o l'esame preveda più appelli, indicare OBBLIGATORIAMENTE nel campo "Note esame" la data scelta)
- Cliccare su "Richiedi prenotazione"

| SERVIZI ISIDATA - Servizi per gli s 🗙 🕂                                |                           |           |                |                  |               |                                                    |               |                                         |             |                        |              |                   |                |            |                  |                     | ~               | -               | o ×             |
|------------------------------------------------------------------------|---------------------------|-----------|----------------|------------------|---------------|----------------------------------------------------|---------------|-----------------------------------------|-------------|------------------------|--------------|-------------------|----------------|------------|------------------|---------------------|-----------------|-----------------|-----------------|
| $\leftrightarrow$ $\rightarrow$ C $\$ servizi12.isidata.net/SSDidattic | heco/Allievi/Esami        | i/Esami_  | breveres.      | aspx             |               |                                                    |               |                                         |             |                        |              |                   |                |            |                  |                     | @ ☆             | ≡J              | : O E           |
| 🕄 Gestione Dati 🔇 Isidata 🔇 Conservatorio Licin.                       | M Codici di ac            | cesso es. | - 🕄 En         | ti MIUR          |               |                                                    |               |                                         |             |                        |              |                   |                |            |                  |                     |                 |                 |                 |
| Servizi per gli<br>Benvenuto AA                                        | studenti<br>AA PROVA      | - Isti    | tuti d         | i Alta           | Cult          | ura - CONSERVAT                                    | ORIO          | DI FROSINON                             | IE          |                        |              |                   |                |            |                  |                     |                 |                 | Logout          |
|                                                                        |                           |           |                |                  |               |                                                    |               |                                         | «           | Menu<br>precedente     |              | Anagrafica 🕞 Gest | ione 🗸 🔤       | O Tasse    |                  | controllo<br>rediti | Fascicol        | •               | Stampe 🗸        |
| ~ Help                                                                 | <mark>≹↓</mark> Ordine gr | iglia: 🛛  | A.A. decr.,    | Anno decr        | , Corso       | ~                                                  |               |                                         |             |                        |              |                   |                |            |                  |                     |                 |                 |                 |
| i 🥢 🔛 🕐                                                                | Anno acc.                 | Anno      | Anno<br>Princ. | Liv. Pre<br>Acc. | Ripet<br>ente | Scuola\Corso                                       | Voto<br>Esame | Area                                    | Cre<br>diti | Ore<br>freq.<br>progr. | Ore<br>freq. | Docente/Ins.Prep. | Voto<br>Laurea | Data esame | N°<br>Comm.      | Sessione            | A.Acc.<br>Esame |                 |                 |
|                                                                        | 12021/2022                | 3         | 3              |                  |               | PROVA FINALE                                       |               | Attività formative alla prova<br>finale | 0           | 0                      |              | BELLI ETTORE      |                |            |                  |                     | 2021/2022       |                 | <b>^</b>        |
| <ul> <li>Operazioni su Esami</li> </ul>                                | 2021/2022                 | 1         | 1              |                  |               | VIOLA (TRIENNIO)                                   |               |                                         | 0           | 0                      |              |                   |                |            |                  |                     | 2021/2022       | ♥               |                 |
| Inserisci esame sostenuto                                              | 1020/2021                 | 1         | 1              |                  |               | PRASSI ESECUTIVE E REPERTORI<br>(VIOLA - TRIENNIO) |               | Attività formative<br>caratterizzanti   | 15          | 30                     |              | BELLI ETTORE      |                |            |                  |                     | 2020/2021       |                 |                 |
| Inserisci nuovo corso                                                  | 2020/2021                 | 1         | 1              |                  |               | (VIOLA - TRIENNIO)                                 |               | caratterizzanti                         | 15          | 30                     |              | BELLI ETTORE      |                |            | 1                | ESTIVA              | 2021/2022       | <b>•</b>        |                 |
| Iscrivi corso princ. A.A. corrente                                     |                           |           |                |                  |               |                                                    |               |                                         |             |                        |              |                   |                |            |                  |                     |                 |                 |                 |
| ✓ Stampe su esami                                                      |                           |           |                |                  |               |                                                    |               |                                         |             |                        |              |                   |                |            |                  |                     |                 |                 |                 |
| Domanda iscrizione ai corsi                                            |                           |           |                |                  |               |                                                    |               |                                         |             |                        |              |                   |                |            |                  |                     |                 |                 |                 |
| Domanda prenotazioni esami                                             |                           |           |                |                  |               |                                                    |               |                                         |             |                        |              |                   |                |            |                  |                     |                 |                 |                 |
|                                                                        |                           |           |                |                  |               |                                                    |               |                                         |             |                        |              |                   |                |            |                  |                     |                 |                 |                 |
|                                                                        |                           |           |                |                  |               |                                                    |               |                                         |             |                        |              |                   |                |            |                  |                     |                 |                 |                 |
|                                                                        |                           |           |                |                  |               |                                                    |               |                                         |             |                        |              |                   |                |            |                  |                     |                 |                 |                 |
|                                                                        |                           |           |                |                  |               |                                                    |               |                                         |             |                        |              |                   |                |            |                  |                     |                 |                 |                 |
|                                                                        |                           |           |                |                  |               |                                                    |               |                                         |             |                        |              |                   |                |            |                  |                     |                 |                 |                 |
|                                                                        |                           |           |                |                  |               |                                                    |               |                                         |             |                        |              |                   |                |            |                  |                     |                 |                 |                 |
| Scrivi qui per eseguire la ricerca                                     | 0                         | Ħ         | 0              |                  | 1             | i 🔍 🚈 🐖                                            |               |                                         |             |                        |              |                   |                |            | <mark>6</mark> 2 | 1°C Soleggiat       | ~ 고 다           | 14<br>10) 26/04 | :20<br>1/2022 📮 |

Pagina di visualizzazione di corretto inserimento della prenotazione dell'esame

Ripetere l'operazione per ulteriori esami. NON SARANNO ACCETTATE ALTRE FORME DI ISCRIZIONE O ISCRIZIONI TARDIVE